## MISSISSIPPI STATE UNIVERSITY RECRUITMENT MODULE CLOSING A JOB

## **CLOSING A JOB**

Closing a job using the following steps will ensure that:

- Any open sourcing channels are closed (e.g. If your job is being advertised on the website or intranet, the ad will come down).
- Your job will move from a Current Job status into a Non-current job status.
- Your job will no longer appear on your Dashboard.

**NOTE:** Please be aware that once a job has been closed, applicants can no longer apply for that job (unless you invite them). When closing a job, sourcing information is removed and prevents a job from being advertised.

• Select "Manage Jobs" from the "Hamburger View". From the "Manage Jobs" view, you can see all requisitions (PARFs) to which you are assigned.

| Status: All |                     | ✓ Clear Search                   |                                         |                                                   |                  |                   |              |                      |         |    |             |
|-------------|---------------------|----------------------------------|-----------------------------------------|---------------------------------------------------|------------------|-------------------|--------------|----------------------|---------|----|-------------|
| Types: All  |                     | •                                |                                         |                                                   |                  |                   |              |                      |         |    |             |
| Show other  | ner search criteria |                                  |                                         |                                                   |                  |                   |              |                      |         |    |             |
| PARF No     | . Date created User | Title                            | Division                                | Department                                        | Status           | Site Opening date | Closing date | Hiring Coordinator   | Sourced | ۱. |             |
| new         | Sep 19, 2016 LR     | Intermittent Worker              | Student Affairs - STA                   | \$11505 - Sanderson Center                        | Filled           | Sep 19, 2016      | Sep 21, 2016 | Phillip Collins      | ×       |    | 🧭 🖻 🖻 💲 🖁   |
| 9797        | Oct 12, 2016 SEG    | Athletic Academic Proctor (Pool) | Academic Affairs - AAA                  | 300601 - The Sept of Ath Acad Supp                | Ser Filled       | Oct 17, 2016      | Feb 15, 2018 | Mariah McCulloch     | ×       |    | 🧭 🥃 🖳 💲 🛔 🖉 |
| 9796        | Oct 6, 2016 SEG     | Athletic Academic Tutor (Pool)   | Academic Affairs - AAA                  | 300601 - The Dept of Ath Acad Supp                | Ser Withdrawn    | Oct 17, 2016      | Feb 9, 2018  | Kristi Dean          | ×       |    | 🧭 🖬 🖳 💲 🛔 🖉 |
| 508590      | Nov 21, 2024 RC     | Academic Records Assistant       | Academic Affairs-College of Arts and So | i 031900 - Chemistry                              | Offer            | Nov 22, 2024      | Jan 15, 2025 | Rachael Caldwell     | 1       |    | g 🖬 🖻 🕏 🕷   |
| 508589      | Nov 14, 2024 MH     | Office Associate                 | Agri. Forestry and Vet Medicine - CALS  | 012102 - Human Sciences- Earl <mark>y Chil</mark> |                  |                   |              | Matthew Hester       | *       |    | <u> </u>    |
| 508588      | Nov 14, 2024 JM     | Lecturer                         | Academic Affairs-College of Arts and So | i 032700 - Communication                          | Pending approval |                   |              | Kala LeGrand         | ×       |    | 🧭 🖬 🖳 💲 🛔 🗷 |
| 508587      | Nov 14, 2024 EC     | Assistant or Associate Professor | Academic Affairs-College of Education   | 051300 - TeacherEd&Leadership (TE/                | AL) Draft        |                   |              | Elizabeth Carrithers | ×       |    | 🧭 🖬 🖻 💲 🚨 💌 |
|             |                     |                                  |                                         |                                                   |                  |                   |              |                      |         |    |             |

• The close job page below will be displayed.

| () Academic Records Assistant.             |        |   |  |  |  |
|--------------------------------------------|--------|---|--|--|--|
| Select a status to move the job into:*     | Select | ~ |  |  |  |
| Any open sourcing channels will be closed. |        |   |  |  |  |
| Send job feedback survey: • Yes • No       |        |   |  |  |  |
| Save                                       | Cancel |   |  |  |  |
|                                            |        |   |  |  |  |

• Select the "Job Status" from the dropdown box you would like to move the job too.

| 1 Academic Records Assistant.              |           |
|--------------------------------------------|-----------|
| Select a status to move the job into:*     | Select 🗸  |
| Any open sourcing channels will be closed. | Select    |
| Send in feedback survey: Ves 0 No          | Filled    |
| Schulgob recubuck Survey.                  | Withdrawn |
| Save                                       | Cancel    |

- Select "No" in the email. (We are not conducting any surveys at this time).
- The window below will appear.

## MISSISSIPPI STATE UNIVERSITY RECRUITMENT MODULE CLOSING A JOB

| Academic Records Assistant.                  |              |
|----------------------------------------------|--------------|
| Select a status to move the job into:*       | Filled 🗸     |
| Date filled:*                                | Nov 25, 2024 |
| • Any open sourcing channels will be closed. |              |
| Send job feedback survey: 🄍 Yes 🛛 O No       |              |
| Save                                         | Cancel       |
|                                              |              |

- Select "Save".
- The job will be moved into the selected job status.